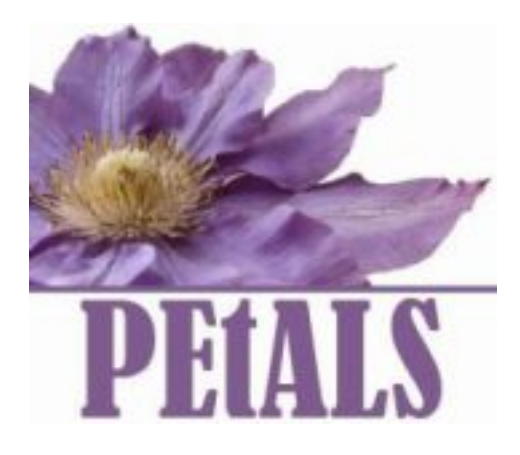

# Manuel d'utilisation de la console de supervision

Ce document décrit la mise en route et l'utilisation de la console d'administration web de PEtALS.

EBM WebSourcing (MarieSauvage) - Mai 2007 -

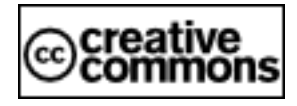

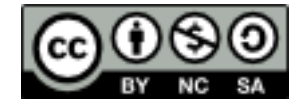

#### Table des matières

| 4   |
|-----|
| 5   |
| 6   |
| 7   |
| 7   |
| . 7 |
| 7   |
| 7   |
| 7   |
| 7   |
| . 8 |
| 8   |
| 8   |
| 8   |
| 9   |
| 9   |
| . 9 |
| 10  |
| 10  |
| 11  |
| 11  |
| 12  |
|     |

#### Liste des tableaux

| 6.1. Actions sur les composants 1 | 13 |
|-----------------------------------|----|
|-----------------------------------|----|

# Structure du document

Ce manuel décrit la mise en route et l'utilisation de la console d'administration web de PEtALS. Il s'adresse :

- A l'administrateur de PEtALS.
- Au déployeur de composants.

# **Chapitre 1. Pré-requis**

Pré-requis pour la bonne marche de la console de monitoring

- JVM version 1.5
- mx4j-remote

Le jar mx4j-remote, partie de  $\underline{mx4j}$ , doit être accessible via le classpath de la machine pour la bonne communication du serveur JMX avec le registre.

mx4j peut être téléchargé ici .

- Conteneur de servlet/serveur web type Tomcat
- Navigateur Web Firefox 1.5 ou supérieur avec Javascript actif

# **Chapitre 2. Présentation de l'application**

L'application est constituée de deux parties :

- Un serveur JMX qui stocke les informations collectées auprès des serveurs PEtALS. Il est appelé "serveur de stockage". Il s'agit d'un jar lancé indépendamment.
- L'application web qui offre à l'utilisateur une interface graphique pour les données collectées auprès des serveurs PEtALS. Il s'agit d'un war déployé dans le conteneur de servlets.

# **Chapitre 3. Installation**

## 3.1. Environnement

Positionnement des variables d'environnement :

Sur Windows, les variables d'environnement sont accessibles ainsi :

- 1. Click-droit sur Poste de Travail (sur le bureau ou dans l'explorateur de fichier), puis cliquer sur Propriétés.
- 2. Cliquer sur l'onglet Avancé
- 3. Cliquer sur le bouton Variables d'environnement

Vous pouvez alors ici modifier/ajouter/supprimer les variables.

Sur Linux, vous pouvez taper les commandes données directement dans le terminal ou les rendre permanentes en les copiant dans votre fichier ~/.bashrc.

#### 3.1.1. PATH

**rmiregistry** doit être accessible. Si ça ne l'est pas déjà, l'exéctuable peut être trouvé dans le répertoire bin de la jvm : l'ajouter au PATH si besoin.

Par exemple, avec la jvm par défaut de Sun sur Ubuntu :

```
export PATH=$PATH:/usr/lib/jvm/java-1.5.0-sun-1.5.0.06/jre/bin/
```

I On le trouve également sur certains linux directement dans /usr/bin ou /etc/alternatives.

#### 3.1.2. CLASSPATH

Le CLASSPATH de la machine doit pointer sur le jar de mx4j-remote. Après l'avoir téléchargé, ajouter le chemin complet au CLASSPATH de la machine :

```
export CLASSPATH=$CLASSPATH:/repository/mx4j/mx4j/remote/3.0.1/mx4j-remote-3.0.1.jar
```

### **3.2. Composants**

#### 3.2.1. Serveur de stockage JMX

Le jar storageJmxServer.jar peut être placé n'importe où sur la machine. Ne pas l'extraire, le copier simplement dans le répertoire de son choix.

#### 3.2.2. Application Web

Placer l'archive PetalsWebAdmin.war dans le répertoire webapps de Tomcat.

# Chapitre 4. Démarrage/Arrêt

Exécuter les actions ci-dessous dans l'ordre indiqué.

### 4.1. Registre RMI

Lancer le registre RMI dans une console en lui indiquant le numéro de port souhaité (7000 par exemple) :

[root@localhost:/petals/storageServer/]\$ rmiregistry 7000

NB : sous linux, afin de ne pas monopoliser la console, vous pouvez lancer le registre en arrière plan en ajoutant le symbole & en fin de commande :

[root@localhost:/petals/storageServer/]\$ rmiregistry 7000 &

## 4.2. Serveur JMX de stockage

Lancer le serveur jar storageJmxServer.jar :

[root@localhost:/petals/storageServer/]\$ java -jar storageJmxServer.jar

Pour un bon fonctionnement, cette commande ne doit pas être lancée en arrière plan car le script attend que l'utilisateur entre un numéro de port. Celui-ci doit être le numéro de port du registre rmi lancé précédemment. Cela pause certains problème et sera amélioré dans une version ultérieure. Une fois lancé, le serveur attend un appui sur la touche <entrée> pour s'arrêter.

Voici ce qui apparait à l'écran lorsqu'on lance le serveur (la touche <entrée> a été appuyée pour utiliser le port par défaut) :

```
[root@localhost:/petals/storageServer/]$ java -jar storageJmxServer.jar
Port number for server (7000 by default) :
Server created on default domain : DefaultDomain
RMI Connector address : service:jmx:rmi:///jndi/rmi://localhost:7000/management/rmi-jmx-connector
2 MBeans registered :
- JMImplementation:type=MBeanServerDelegate
- DefaultDomain:name=StorageAdmin,type=service
Server Ready... Press <enter> to stop server and exit.
```

## 4.3. Application Web

Lancer Tomcat

Tomcat va déployer tout seul l'application et lancer un thread servant à collecter les données.

Si le serveur PEtALS par défaut (paramétré par défaut sur 127.0.0.1:7700 dans le fichier entryServer.properties à la racine du répertoire de l'application déployée par Tomcat) est inaccessible, un warning apparait dans les logs de Tomcat à chaque exécution du thread :

[WEBADMIN WARN] 04 mai 2007, 11:53:50 : PETALS entry server unreachable

Ce warning disparaitra dès qu'on se connectera à la console avec les coordonnées d'un serveur PEtALS accessible.

# Chapitre 5. Utilisation de la console

## 5.1. Connexion

Pour se connecter à la console, se rendre à l'url <u>http://localhost:8080/PetalsWebAdmin/</u> et se connecter grâce au formulaire en indiquant les informations pour un des serveurs PEtALS du domaine voulu.

L'hôte doit être l'adresse IP du serveur PEtALS. Si, et seulement si, le serveur n'est pas connecté, l'adresse IP sera 127.0.0.1.

Les ports, login et mot de passe demandés sont ceux concernant la connexion JMX au serveur. Ils peuvent être trouvés dans le répertoire *petals\_HOME/conf/server.properties*.

## 5.2. Monitoring

Lors de la connexion, l'utilisateur est connecté à la partie Monitoring de la console :

| 0    |                                                                                                    |                                      | PETALS Admin          | stration - Mozilla Firefox | _ C X |
|------|----------------------------------------------------------------------------------------------------|--------------------------------------|-----------------------|----------------------------|-------|
| Eich | er <u>E</u> dition <u>A</u> ffichage A <u>l</u> lerà M                                                                        | <u>M</u> arque-pages Ou <u>t</u> ils | Ai <u>d</u> e PrefBar |                            |       |
|      | 触 PEtALS Administration                                                                                                    | ×                                    |                       |                            |       |
| I    | ETALS<br>Publicitation Monitoring                                                                                             | Quit                                 |                       |                            |       |
|      | Monitoring                                                                                                    | Grun                                 |                       |                            |       |
| 1 🕸  | Network     Server 0     Binding component     Service engine     petals-sample-client     petals-sample-hellowo     Server 1 | srid                                 |                       |                            |       |
| ®E   | BM WebSourcing 2007                                                                                                    |                                      |                       |                            |       |
|      |                                                                                                    |                                      |                       |                            |       |

Sur la gauche, un menu arborescent présente le réseau des serveurs PEtALS démarrés sur le domaine avec leurs composants, triés par types (Binding Component ou Service Engine). Ce menu permet d'accéder à diverses informations à divers niveaux : réseau, serveur, composant, etc.

#### 5.2.1. Network

La page Network vous présente un résumé des informations des serveurs PEtALS présents sur le domaine (informations de connexion, composants démarrés) et permet d'effectuer des actions sur ceux-ci. C'est donc ici en premier lieu qu'il faut se rendre pour contrôler le statut du monitoring et le démarrer ou l'arrêter sur un, plusieurs ou tous les serveurs PEtALS.

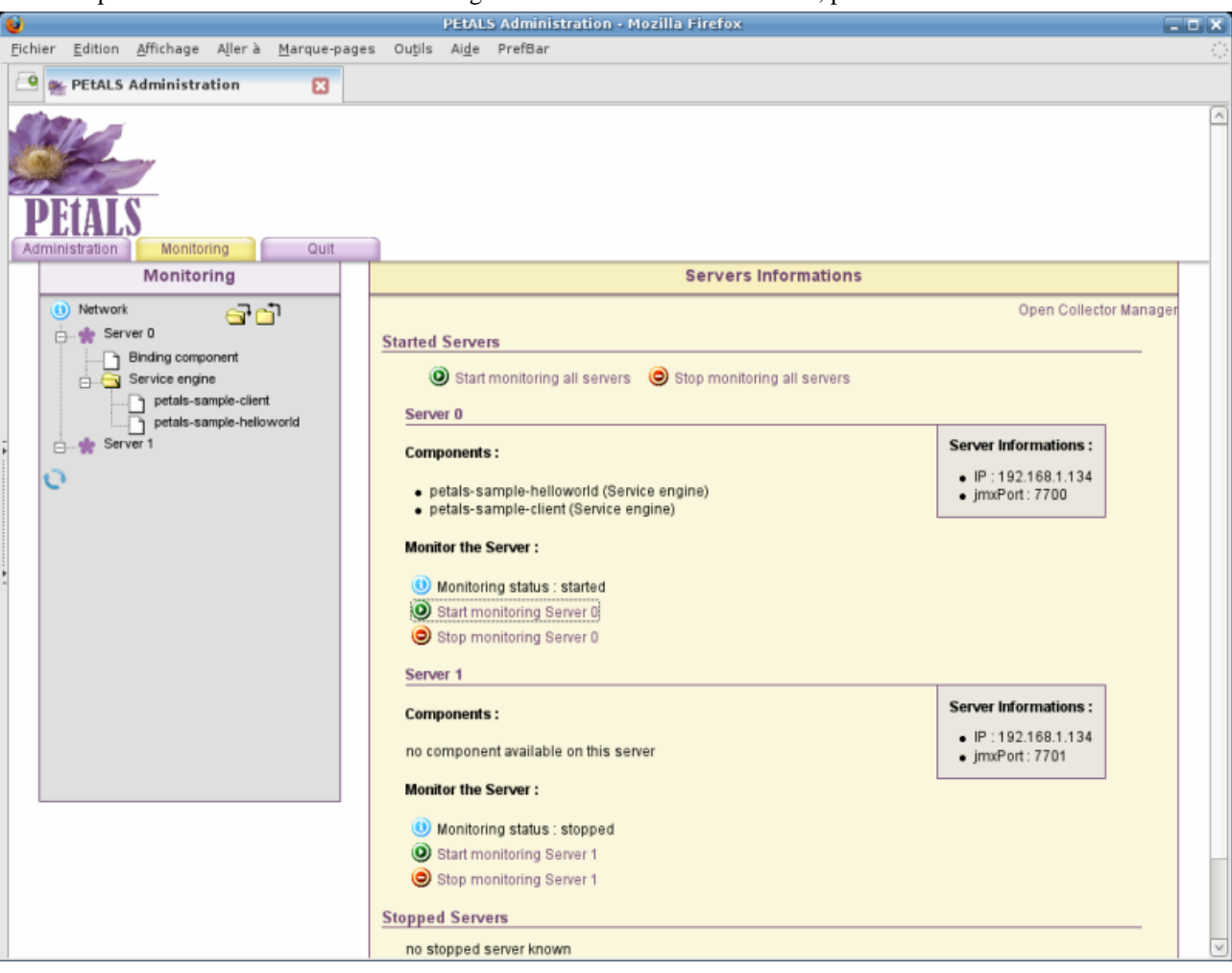

A partir du moment où le monitoring est démarré, le serveur PEtALS peut fournir des informations et la console commence à les récupérer. Il n'y a donc pas d'information antérieure à ce démarrage. En revanche le monitoring n'est pas arrêté lorsque l'on quitte la console, le serveur PEtALS continue son monitoring tant qu'il n'est pas explicitement arrêté.

#### 5.2.2. Serveur

En cliquant sur le nom d'un serveur, on obtient des informations détaillées sur le serveur, notamment le nombre de messages par secondes traités par les composants du serveur sur la dernière minute.

## **Chapitre 6. Administration**

L'onglet Administration permet d'accéder à la partie administration des serveurs PEtALS et de leurs composants.

Pour le moment, seule l'administration des composants est implémentée. On y retrouve les composants installés sur le serveur avec leur état et les actions réalisables.

| 0       |                                                                         | PETALS Administration - Mozilla Firefox                                                                                                    |   |
|---------|-------------------------------------------------------------------------|----------------------------------------------------------------------------------------------------|---|
| Fich    | nier <u>E</u> dition <u>A</u> ffichage A <u>l</u> lerà <u>M</u> arque-p | ages Ou <u>t</u> ils Ai <u>d</u> e PrefBar                                                                                                    | 0 |
|         | 😤 👷 PEtALS Administration 🛛 🔀                                           |                                                                                                    |   |
|         | PETALS<br>dministration Monitoring Quit                                 |                                                                                                    |   |
|         | Administration                                                          | Component Administration for Server 0                                                                                                    |   |
|         | 0 Network<br>Server 0<br>Admin Components                               | Components installed : petals-sample-belloworld (Started) Stop                                                                                                    | 0 |
|         | E Server 1                                                              | natele bindine fickeneter (Obukteum)                                                                                                    |   |
| 1 k k . | Admin Components                                                        | petals-binding-filetransfer (Shutdown)       Start       UnInstall         petals-engine-pojo (Shutdown)       Start       UnInstall         petals-binding-mail (Shutdown)       Start       UnInstall         petals-sample-client (Started)       Stop       UnInstall         petals-sample-clock (Shutdown)       Start       UnInstall         petals-sample-clock (Shutdown)       Start       UnInstall         petals-sample-clock (Shutdown)       Start       UnInstall         petals-engine-forward (Stopped)       Start       Shutdown         Upload & Install a new component : |   |
| 8       | EBM WebSourcing 2007                                                    |                                                                                                    |   |

## 6.1. Installer un composant

Via le formulaire affiché en bas de page d'administration des composants : cliquer sur Parcourir afin d'aller chercher sur votre ordinateur l'archive .zip du composant. Ensuite cliquez sur "Install".

Une popup s'ouvre alors, vous informant du déroulement de l'installation pas à pas (upload vers le serveur Tomcat puis installation dans Petals) :

| Install component         File Infos:         Content: application/zip         Name: petals-se-csy-1.3-SNAPSHOT.zip         Size: 430.0 ko         File has been successfully uploaded.         Component successfully installed.         Component successfully installed.         Close         Install component Installation - Mozilla t         Install component         Install component         Name: petals-se-poio-1.3-SNAPSHOT.zip         Size: 532.0 ko         File Infos:         Content: application/zip         Name: petals-se-poio-1.3-SNAPSHOT.zip         Size: 532.0 ko         File has been successfully uploaded.         Installation failed         Component can't be installed:         Installation failed         Component can't be installed:         Installation failed         Component can't be installed:         Installation failed         Component can't be installed:                                                                                                    | nttp://localhost:8080 - (                                                                                                    | Component Installation • Mozilla F 💶 🕻                                               |
|----------------------------------------------------------------------------------------------------|----------------------------------------------------------------------------------------------------|--------------------------------------------------------------------------------------|
| File Infos:<br>Content: application/zip<br>Name: petals-se-csv-1.3-SNAPSHOT.zip<br>Size: 430.0 ko<br>File has been successfully uploaded.<br>Component successfully installed.<br>Close<br>Install component Installation - Mozilla [ ]<br>Install component<br>File Infos:<br>Content: application/zip<br>Name: petals-se-poio-1.3-SNAPSHOT.zip<br>Size: 532.0 ko<br>File has been successfully uploaded.<br>Installation failed<br>Component can't be installed:<br>http://oradihosti300/Petals/webAdmin/file_uploads/petals-se-poio-1.3                                                                                                    | In                                                                                                    | stall component                                                                      |
| Component successfully installed. Close Close http://localhost:8080 - Component Installation - Mozilla t  Install component Install component File Infos: Content: application/zip Name: petals-se-poio-1.3-SNAPSHOT.zip Size: 532.0 ko File has been successfully uploaded. Installation failed Component can't be installed: http://localhost/8080/Petals/sebAdmin//file_uploads/petals-se-poio-1.3                                                                                                    | File Infos:<br>Content : application/zip<br>Name : petals-se-csv-1.3-0<br>Size : 430.0 ko<br>File has been successfully                      | SNAPSHOT.zip<br>y uploaded.                                                          |
| Close Close | component successfully                                                                                                    | installed.                                                                           |
| http://localhost:8080 - Component Installation - Mozilla f         Install component         File Infos:         Content : application/zip         Name : patlas-se-pojo-1.3-SNAPSHOT.zip         Size : 532.0 ko         File has been successfully uploaded.         Installation failed         Component can't be installed:         http://ocalhost.080/Petals-se-poio-1.;                                                                                                    |                                                                                                    | Close                                                                                |
| Install component  File Infos: Content: application/zip Name : petals-se-pojo-1.3-SNAPSHOT.zip Size : 532.0 ko  File has been successfully uploaded.  Installation failed  Component can't be installed: http://localhost8080/PetalsWebAdmin/file_uploads/petals-se-poio-1.3                                                                                                    | http://localhost:8080 - (                                                                                                    | Component Installation - Mozilla F 💶 🎙                                               |
| File Infos:<br>Content: application/zip<br>Name : petals-se-pojo-1.3-SNAPSHOT.zip<br>Size : 532.0 ko<br>File has been successfully uploaded.<br>Installation failed<br>Component can't be installed:<br>http://localhost:8080/PetalsWebAdmin/file_uploads/petals-se-poio-1.3                                                                                                    | In                                                                                                    | stall component                                                                      |
| Component can't be installed:<br>http://localhost.8080/Petals/WebAdmin/file_uploads/petals-se-poio-1.3                                                                                                    | File Infos:<br>Content : application/zip<br>Name : petals-se-pojo-1.3<br>Size : 532.0 ko<br>File has been successfully<br>nstallation failed | -SNAPSHOT.zip<br>y uploaded.                                                         |
| < >                                                                                                    | Component can't be install<br>http://localhost:8080/Petals                                                                                   | led:<br>sWebAdmin/file_uploads/petals-se-pojo-1.3                                    |
| Check that you archive contains a valid component and/or that this<br>component is not already installed on server.<br>Check PEtALS logs for more informations.                                                                                                    | Check that you archive con<br>component is not already i<br>Check PEtALS logs for mo                                                         | tains a valid component and/or that this<br>installed on server.<br>re informations. |
| Close                                                                                                    |                                                                                                    | Close                                                                                |

Si l'installation est réussie, la liste des composants dans la fenètre principale est raffraichie et le nouveau composant apparait (en cas de problème, cliquer sur les flèches bleues en haut à droite pour forcer le raffraichissement).

Par défaut, un composant est installé éteind (état Shutdown), pour qu'il fonctionne il faut le démarrer (voir la section Gérer les composants)

### 6.2. Gérer les composants

La page "Admin Components" du menu Administration permet donc d'accéder à la gestion des composants. N'y apparaissent que les actions possibles en fonction de leur état :

| État en cours | Actions Autorisées                         |
|---------------|--------------------------------------------|
| Started       | arrêter (stop)                             |
| Stopped       | démarrer (start), éteindre (shutdown)      |
| Shutdown      | démarrer (start), désinstaller (uninstall) |

#### Tableau 6.1. Actions sur les composants